# kuwa-taide-v.0.2.0-\*.exe

# 內建 TAIDE LX 7B 4-bit 量化版模型之 Kuwa GenAl OS v.0.2.0 安裝程式

#### <u> 參考:</u>

#### https://kuwaai.org/

https://github.com/kuwaai/genai-os/releases

註:系統透過 llama.cpp 支援純 CPU 版,以及支援 Nvidia CUDA ver.12.1/12.2/12.3+的 GPU 版, 請依您的硬體環境下載適合的版本。可在命令列執行 nvcc --version 檢查 CUDA 版本。 https://docs.nvidia.com/cuda/cuda-toolkit-release-notes/

#### <u> 說明:</u>

This is a special Kuwa distribution for developers interested in the Taiwan's TAIDE model.

這是內建台灣 TAIDE 模型的 Windows 版 Kuwa 客製化系統。以下提醒:

- 1. 此客製化系統是針對已經成年並對 GenAl 有一定了解的系統開發者或使用者,提供簡易方便的安裝測 試使用環境。
  - \* 硬體建議:至少 DRAM 8GB(建議 16GB+)的雙核心系統;擬在地端測試 RAG 者,建議 GPU 具有 VRAM 6GB+,視輸出入 Token 數而定。
  - \* 軟體建議:因版權限制,請先安裝微軟的 VC\_redist.exe;若要使用 Nvidia 的 GPU,也請先安裝好 CUDA。載點如下,詳見 Kuwa 在 Github 上的說明。
     <u>https://aka.ms/vs/17/release/vc\_redist.x64.exe</u>
     <u>https://developer.nvidia.com/cuda-downloads</u>
  - \* 網路需求:安裝過程中將透過網路下載所需要的第三方套件及模組,建議在具有穩定頻寬的網路環 境下進行。
- 此客製化系統已內建 TAIDE 模型,但考量算力限制,此為 TAIDE LX 7B 的量化簡化版,並取消過濾管制。因此此系統中模型的表現會與 TAIDE 原生模型有所差異,不代表國科會 TAIDE 及本系統的立場,還望諒察。
- 3. TAIDE 以台灣的文本翻譯、自動摘要、寫文章、寫信等任務為主。技術有其限制,AI 系統會產生幻覺, 尤其可供訓練的繁體中文開放資料極為欠缺,TAIDE 的訓練資料及模型規模遠小於國外商用的模型, 因此能力有其侷限。
- 4. Kuwa 系統及 TAIDE 模型仍還在持續開發及改善,難免會發生不穩。本系統生成的內容僅供參考,不 擔保其正確性,仍需使用者再行查證;請勿將不適的對話內容公開,以免帶來不預期的困擾。
- 5. 此客製化系統亦支援串接 OpenAl ChatGPT 及 Google Gemini Pro,使用前請先依說明設定好全系統使用或個人使用的 API Keys。
- 6. 如遇到問題, 歡迎到 Kuwa 的開源社群詢問。更進一步的資訊參見: https://kuwaai.org/

您必須已經成年並了解相關的說明及風險,才繼續進行安裝。全程約需 10 分鐘或更多,視網路頻寬及 電腦效能而定,請耐心等候。

#### <u>提醒:</u>

掃毒軟體如微軟的 Defender 可能誤判檔案為惡意軟體,若您是從官網直接下載,您可放心使用。

| 2024/4/14 11:20                              |                            | 高へ |
|----------------------------------------------|----------------------------|----|
|                                              |                            |    |
| 已偵測到: Program:Win3<br>狀態: 已移除<br>此威脅或應用程式已從此 | I2/Wacapew.C!ml<br>.装置中移除。 |    |
| 日期: 2024/4/14 11:20<br>詳細資料:                 | 此程式具有潛在不必要的行為。             |    |

### 已知問題

- 1. 目前 Windows 版的 Document QA 因為函式庫的相依性問題,可以讀取.doc 及.docx 格式的檔案,但可能無法讀取部份的.pdf 檔案。若有需要,請改用 Linux 版的 Kuwa。
- 2. RAG 相關應用因會產生較長的輸入,若僅使用 CPU 版串接地端模型時容易產生超時錯誤,建議串接雲端模型,或是利用 GPU 版串接地端模型再使用 RAG 應用。

### 安裝步驟

1. 開啟檔案開始執行,請先詳閱說明後按「接受」。

| 🚢 Kuwa GenAl OS |                                                                                                    | × |
|-----------------|----------------------------------------------------------------------------------------------------|---|
|                 | This is a special Kuwa distribution for developers interested in the Taiwan's TAIDE model.                               | > |
|                 | 以下提醒:<br>此客製化系統是針對已經成年並對GenAl有一定了解的系統開發者或使用者,提供<br>簡易方便的安裝測試使用環境。                                                        |   |
|                 | 硬體建議:至少DRAM 8GB(建議16GB+)的雙核心系統;擬在地端測試RAG者,建議GPU具有VRAM 6GB+,視輸出入Token數而定。<br>軟體建議:因版權限制,請先安裝微軟的 VC redist.exe;若要使用Nvidia的 |   |
|                 | GPU,也請先安裝好CUDA。載點如下,詳見Kuwa在Github上的說明。<br>https://aka.ms/vs/17/release/vc_redist.x64.exe                                 |   |
|                 | https://developer.nvidia.com/cuda-downloads<br>接受 拒絕                                                                     | ~ |

2. 指定要安裝的目標資料夾後按「安裝」。建議至少有 8GB 以上的空間。

| 🚢 Kuwa GenAl OS v0.2. | 0                                                                                                    |      |               | × |
|-----------------------|----------------------------------------------------------------------------------------------------|------|---------------|---|
|                       | <ul> <li>請按一下 [安裝] 按鈕開始解壓縮。</li> <li>按一下 [瀏覽] 按鈕,從樹狀資料夾中選取資料夾,也可以手</li> <li>如果目標資料夾不存在,則解壓縮前會自動建立。</li> </ul> | 動輸入。 |               | < |
|                       | 目標資料夾(D)<br>C:\kuwa ~<br>安裝進度                                                                                 |      | 覽( <u>W</u> ) |   |
|                       | 安裝                                                                                                    | 取    | 淌             |   |

Windows 版相關套件將安裝於 kuwa\GenAl OS\windows

- 3. 安裝程式將開始解壓縮及初始設定環境,隨後開啟命令視窗執行自動下載相關套件及模組。
  - Windows 版相關套件將安裝於 kuwa\GenAl OS\windows 資料夾下的 packages; 安裝程式參見 "build & start.bat" 或 build.bat
  - 全程約需10分鐘或更多,視網路頻寬及電腦效能而定,請耐心等候。

|                                                                                                    | 解壓縮檔案至 C:\kuwa 資料夾                                                                                                    |
|----------------------------------------------------------------------------------------------------|----------------------------------------------------------------------------------------------------|
|                                                                                                    | 從 kuwa-taide-v0.2.0-cu123.exe 解壓縮                                                                                                    |
|                                                                                                    |                                                                                                    |
|                                                                                                    | 解壓縮 GenAl OS\windows\executors\1_taide\taide-7b-a.2-q4_k_m.gguf                                                                                                    |
|                                                                                                    | 安裝進度                                                                                                    |
|                                                                                                    |                                                                                                    |
|                                                                                                    | 暫停取消                                                                                                    |
| C:\WINDOWS\system32\cmd. ×                                                                                                    | +   • - • ×                                                                                                    |
| C:\kuwa>cd "C:\kuwa\GenAI                                                                                                    | OS\windows\"                                                                                                    |
| C:\kuwa\GenAI OS\windows>c<br>Running 20240330_move_fold<br>20240330_move_folder_to_pz<br>Running 20240402_seed_adm:<br>"PHP executable not found<br>20240402_seed_admin.bat di<br>Downloading https://githut<br>% Total % Received % | call build.bat<br>der_to_packages.bat<br>ackages.bat executed successfully.<br>in.bat<br>!"<br>id not execute successfully.<br>b.com/wenshui2008/RunHiddenConsole/releases/download/1.0/RunHiddenConsole.zip<br>Xferd Average Speed Time Time Time Current |
| 0 0 0 0 0<br>100 88237 100 88237 0<br>Extracting RunHiddenConsol                                                                                                    | Dload Upload Total Spent Left Speed<br>0 0 0::: 0<br>0 71208 0 0:00:01 0:00:01: 818k                                                                                                    |
| Cleaning up<br>Unzipping successful.<br>Downloading https://nodejs                                                                                                    | s.org/dist/v20.11.1/node-v20.11.1-win-x64.zip                                                                                                    |
| % Total % Received %<br>100 28.3M 100 28.3M 0<br>Extracting node.zip                                                                                                    | Xferd Average Speed Fime Fime Fime Current<br>Dload Upload Total Spent Left Speed<br>0 325k 0 0:01:29 0:01:29: 507k                                                                                                    |
| Cleaning up<br>Unzipping successful.<br>Downloading https://window                                                                                                    | ws.php.net/downloads/releases/php-8.1.28-Win32-vs16-x64.zip                                                                                                    |
| 100 29.4M 100 29.4M 0<br>Extracting php.zip                                                                                                    | Dload Upload Total Spent Left Speed<br>0 5110k $0$ 0:00:05 0:00:05: 6795k                                                                                                    |
| Cleaning up<br>Unzipping successful.<br>Target file already exists<br>Downloading https://www.py                                                                                                    | s, skipping download and extraction.<br>vthon.org/ftp/python/3.10.11/python-3.10.11-embed-amd64.zip                                                                                                    |
| <ul> <li>% Total % Received %</li> <li>100 8427k 100 8427k 0</li> <li>Extracting python zin</li> </ul>                                                                                                    | Xferd Average Speed Time Time Time Current<br>Dload Upload Total Spent Left Speed<br>0 6813k 0 0:00:01 0:00:01: 6823k                                                                                                    |
| Cleaning up<br>Unzipping successful.<br>Overwrite the python310F<br>有制了 1 個世界                                                                                                    | oth file.                                                                                                    |
|                                                                                                    | b.com/redis-windows/redis-windows/releases/download/6.0.20/Redis-6.0.20-Windows-x64-msys2.zip                                                                                                    |
| Downloading https://githu                                                                                                    |                                                                                                    |
| * Total % Received %                                                                                                    | Xferd Average Speed Time Time Time Current                                                                                                    |
| % Total % Received %                                                                                                    | Xferd Average Speed Time Time Current<br>Dload Upload Total Spent Left Speed                                                                                                    |

- 4. 下載及安裝後,會出現提示建立管理者帳號,請依序輸入 admin username (管理者的名稱,中文亦可)、 admin email (管理者登入用的電子郵件帳號名稱)、admin password (管理者密碼,輸入時會隱藏)。
  - 如果錯過註冊帳號,可以稍後在視窗或執行 tool.bat 輸入 seed 指令來重新註冊管理者帳號。

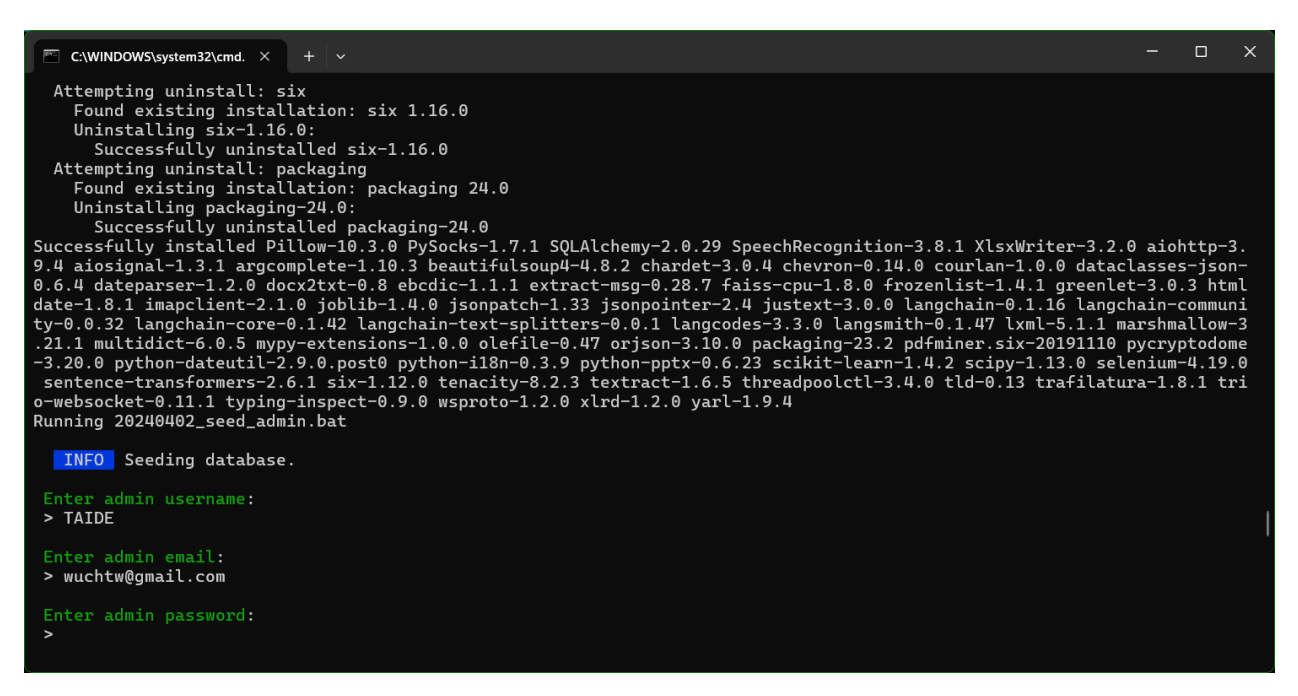

5. 輸入完成後,會詢問防火牆是否允許 Python 及 nginx.exe,請按「允許」,系統將開始啟動。

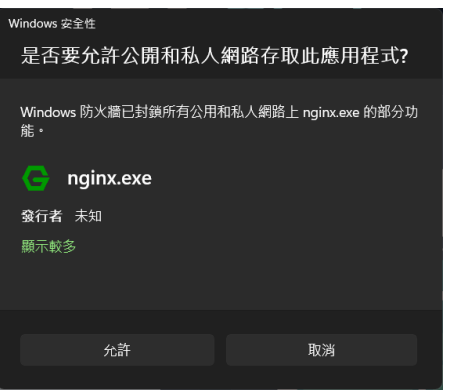

● 畫面中間會出現各個 Model 的設定狀態,以及「Ilama model loader:」等相關訊息。

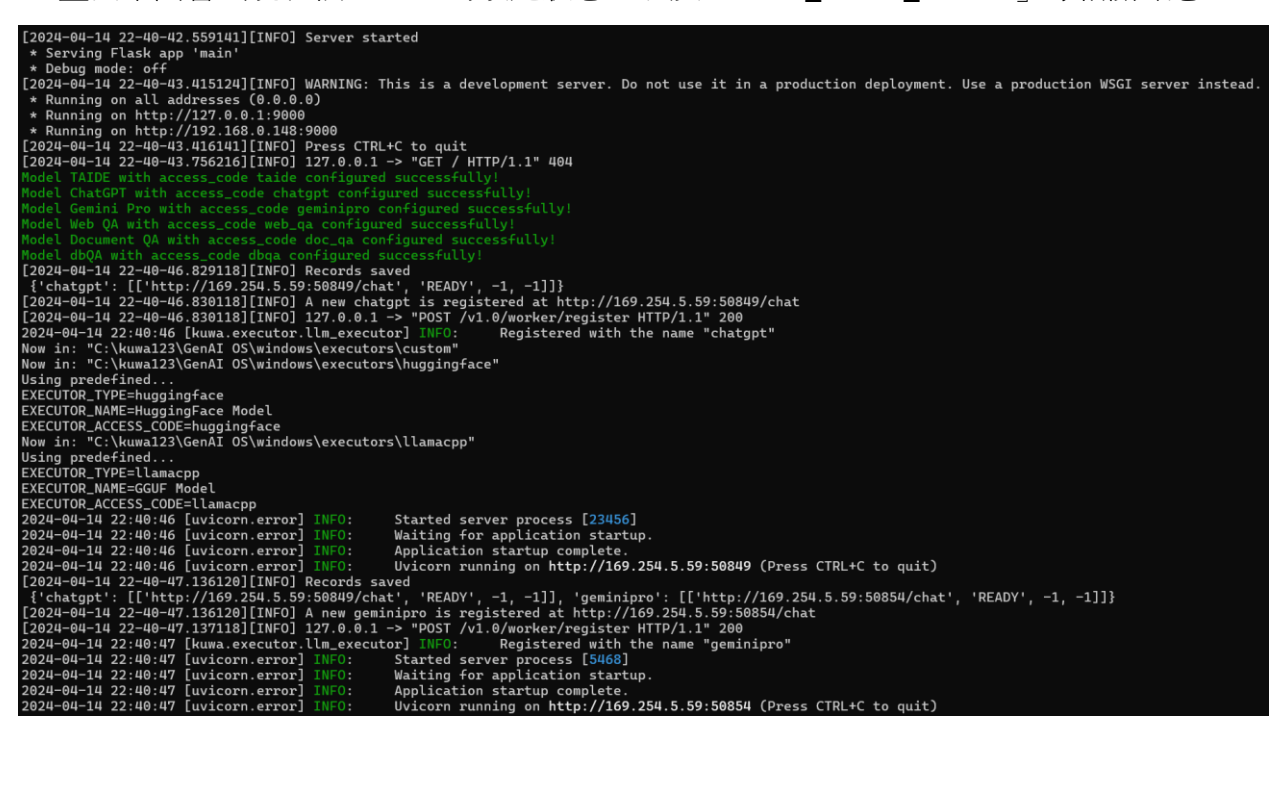

- 成功安裝設定完成後,會自動開啟預設瀏覽器並連到 Kuwa 系統 http://127.0.0.1/login
- 桌面將自動建立捷徑

 $\hat{\mathbf{0}}$ 

,後續也可以雙擊此圖案來開啟 Kuwa 系統

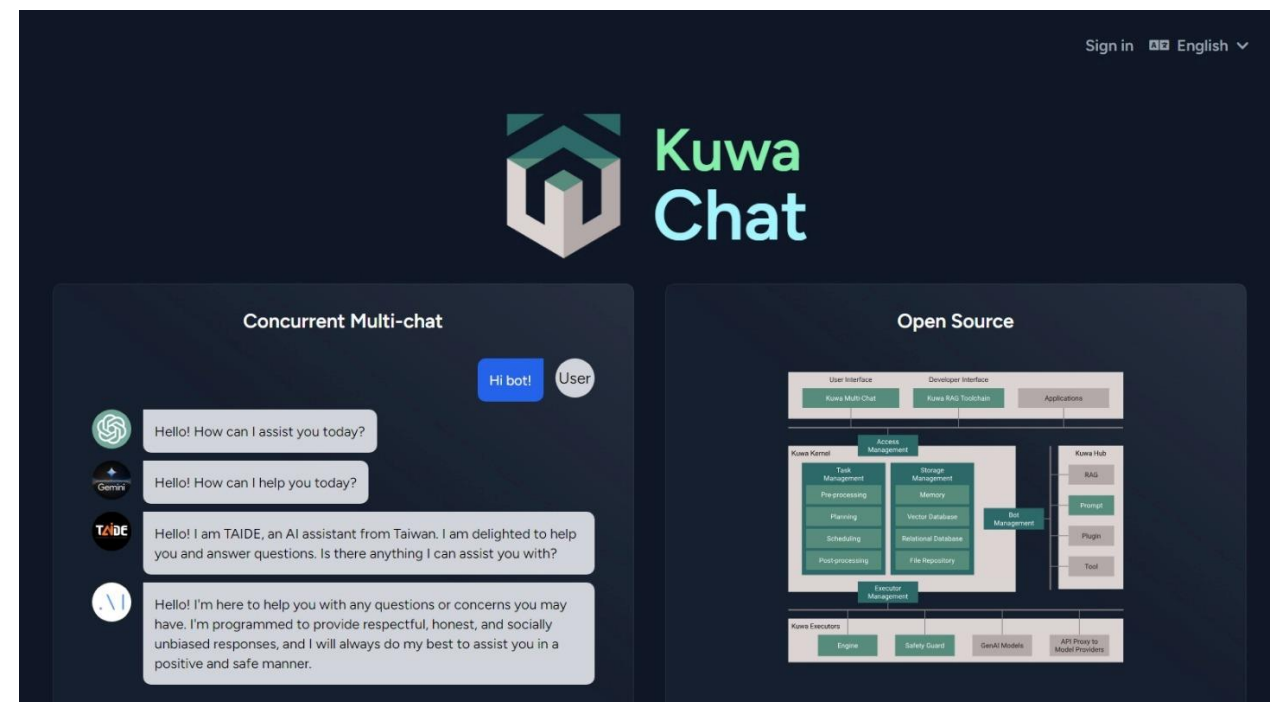

6. 按右上方「English」可改用「中文(台灣)」顯示。按「登入(或 Login)」,會出現登入畫面, 請輸入安裝過程中設定的管理者 Email 及密碼,即可登入。

| 電子信箱                                  |             |    |
|---------------------------------------|-------------|----|
| admin-username@gmail.com              |             |    |
| ····································· |             |    |
|                                       |             |    |
| □ 記住登入資訊                              |             |    |
|                                       | <u>忘記密碼</u> | 登入 |

因為尚未完成 Email 設定,網頁上的「忘記密碼」尚未啟用。 若忘記密碼,可以在視窗按下 Enter,再輸入 seed 指令來設定新的、不重複的管理者帳號。

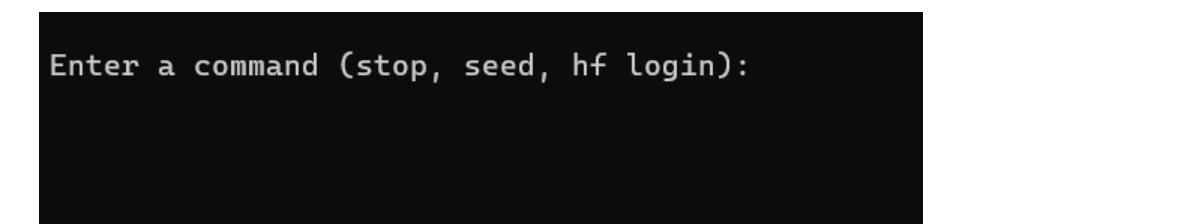

7. 此 Kuwa 客製化版本支援 TAIDE LX 7B 量化簡化版模型及相關 RAG,也可以從右上方點選「設定」 去指定您的 ChatGPT 及 Gemini Pro 的 API Keys。您可以按「聊天」選取模型後開始使用。

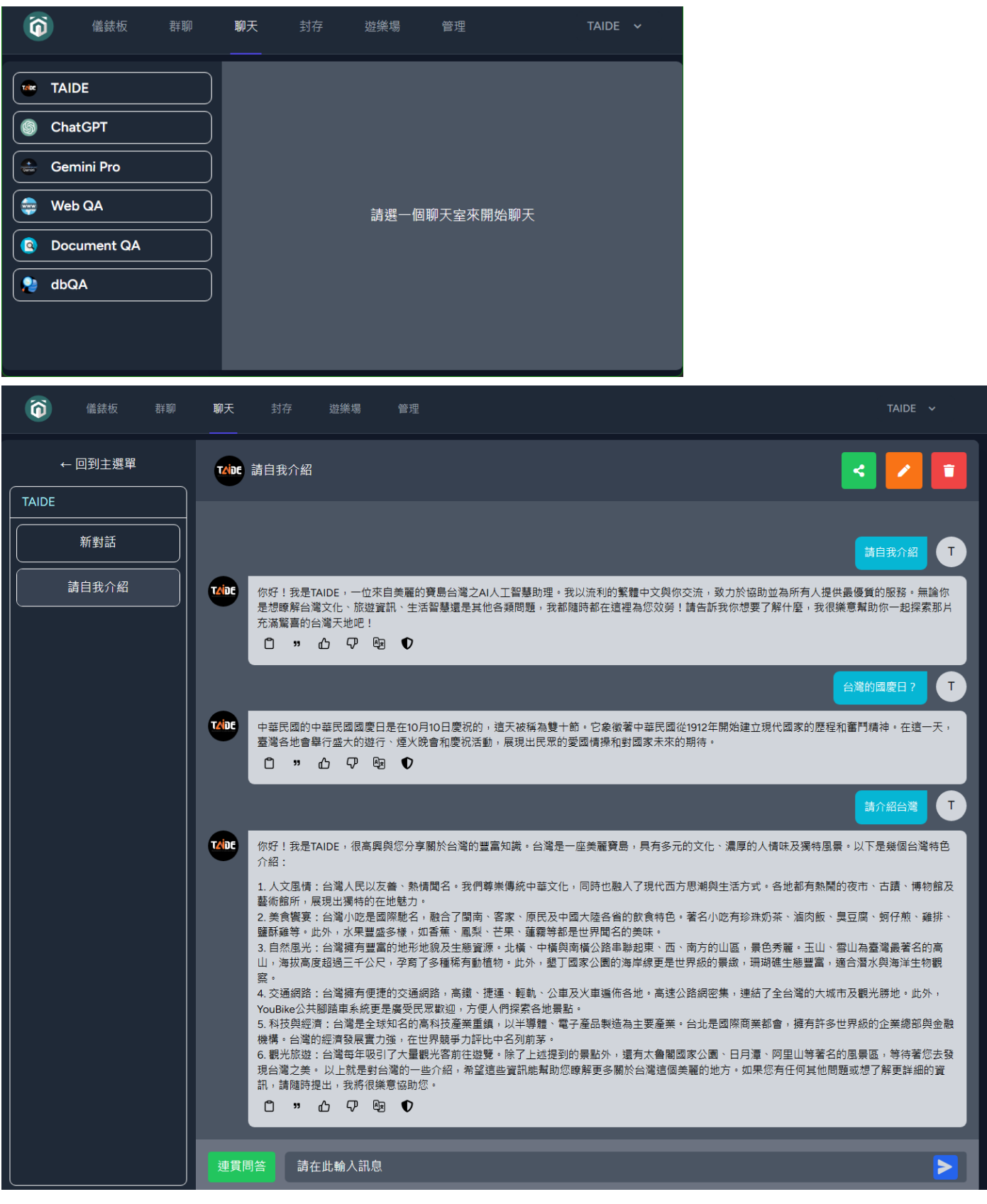

8. 在命令列視窗按 Enter 後,可以輸入 stop 指令來結束 Kuwa 系統。

後續可以再按桌面的 捷徑來重啟 Kuwa,或直接執行 kuwa\GenAl OS\windows\start.bat 亦可。

Enjoy! 歡迎加入 Kuwa GenAI OS 的開源專案 <u>https://kuwaai.org/</u> TAIDE 計畫詳見: <u>https://taide.tw/</u>

 $\mathbf{\hat{o}}$